FUNCIONALIDADES BAI DIRECTO

# EMISSÃO DE **FACTURAS GENÉRICAS**

VEJA 0 PASSO-A-PASSO A SEGUIR >

## **BADRECTO** Assim é fácil!

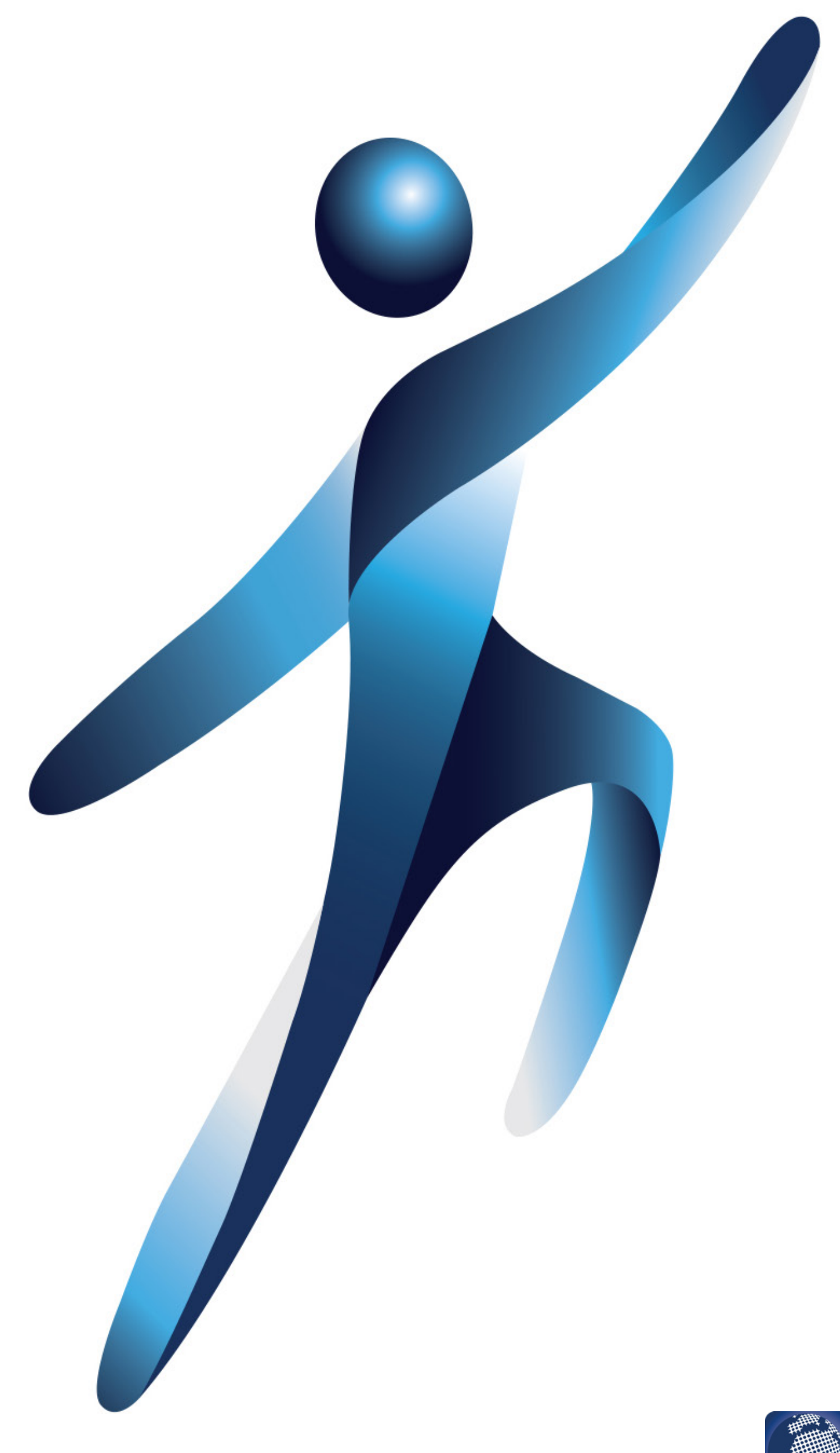

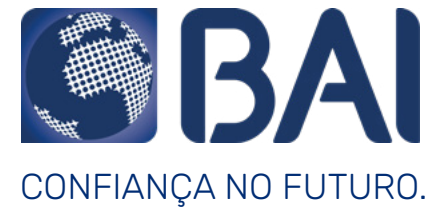

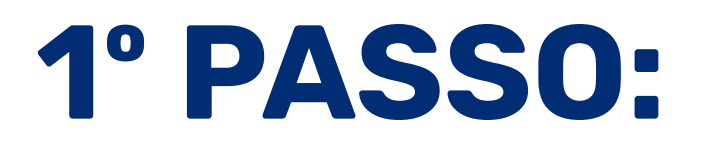

Entre na sua conta pelo BAI Directo e abra o menu "CONSULTAR"<sup>1</sup>.

Em seguida carregue em "FACTURAS"<sup>2</sup>.

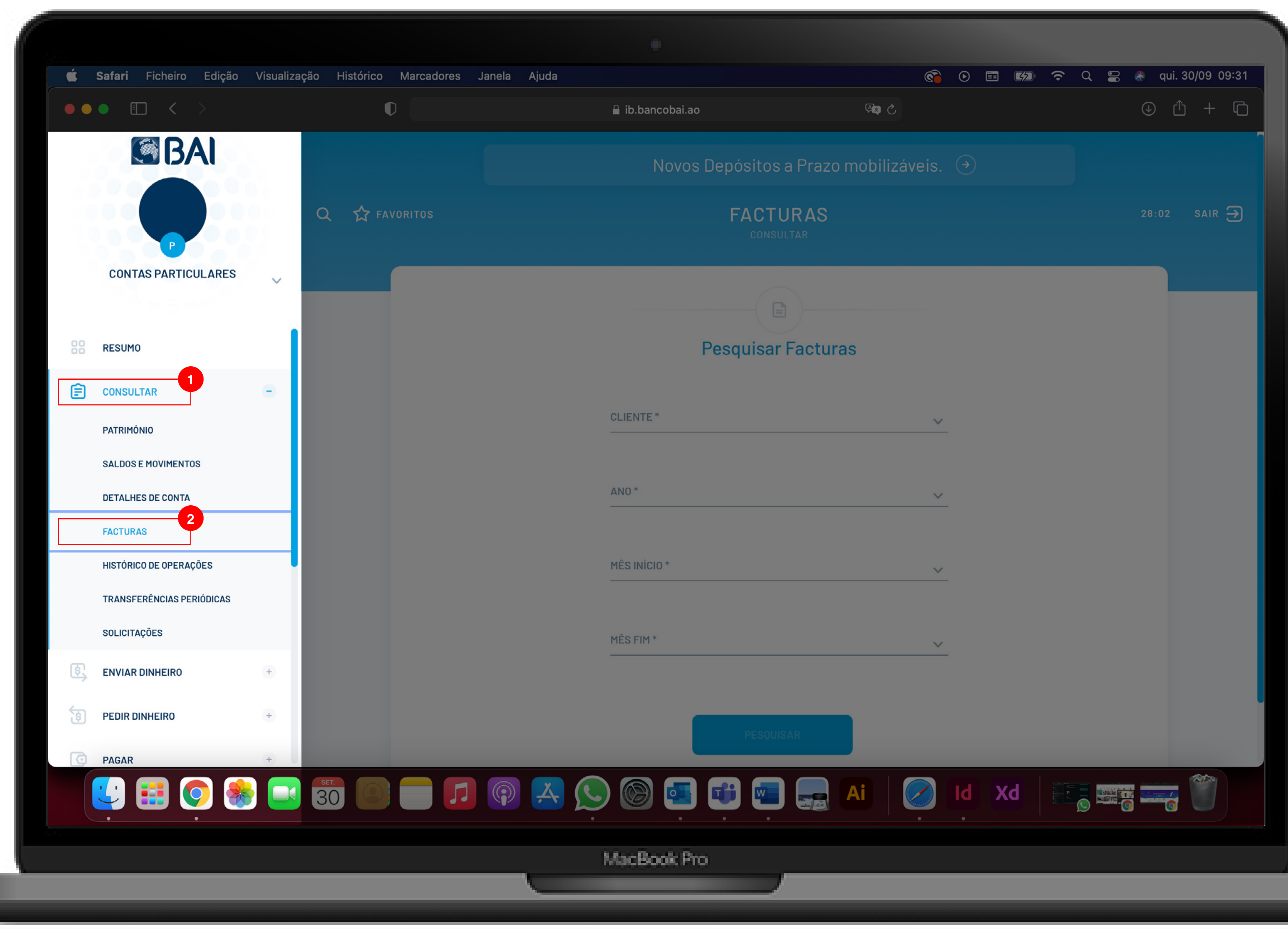

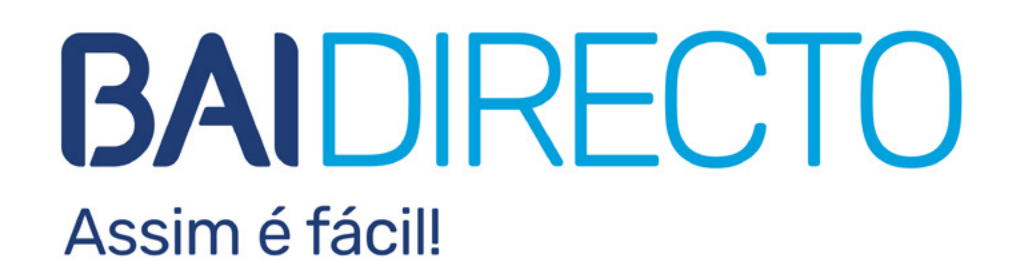

### EMISSÃO DE FACTURAS GENÉRICAS

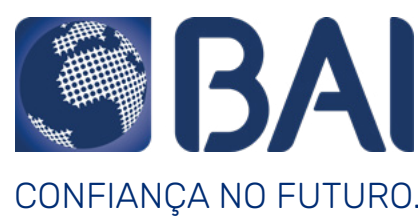

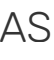

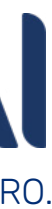

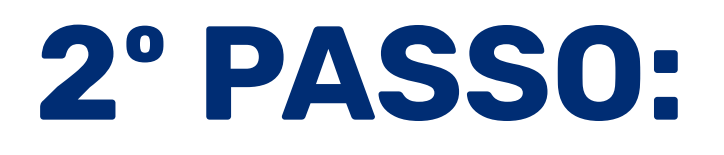

Preencha os campos obrigatórios<sup>3</sup> (assinalados com "\*") e carregue em "PESQUISAR"<sup>4</sup>.

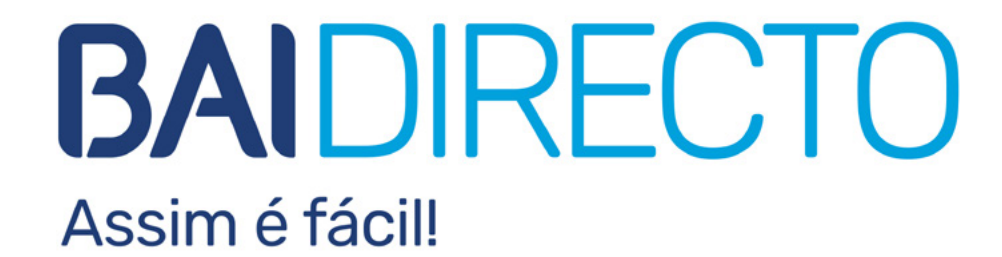

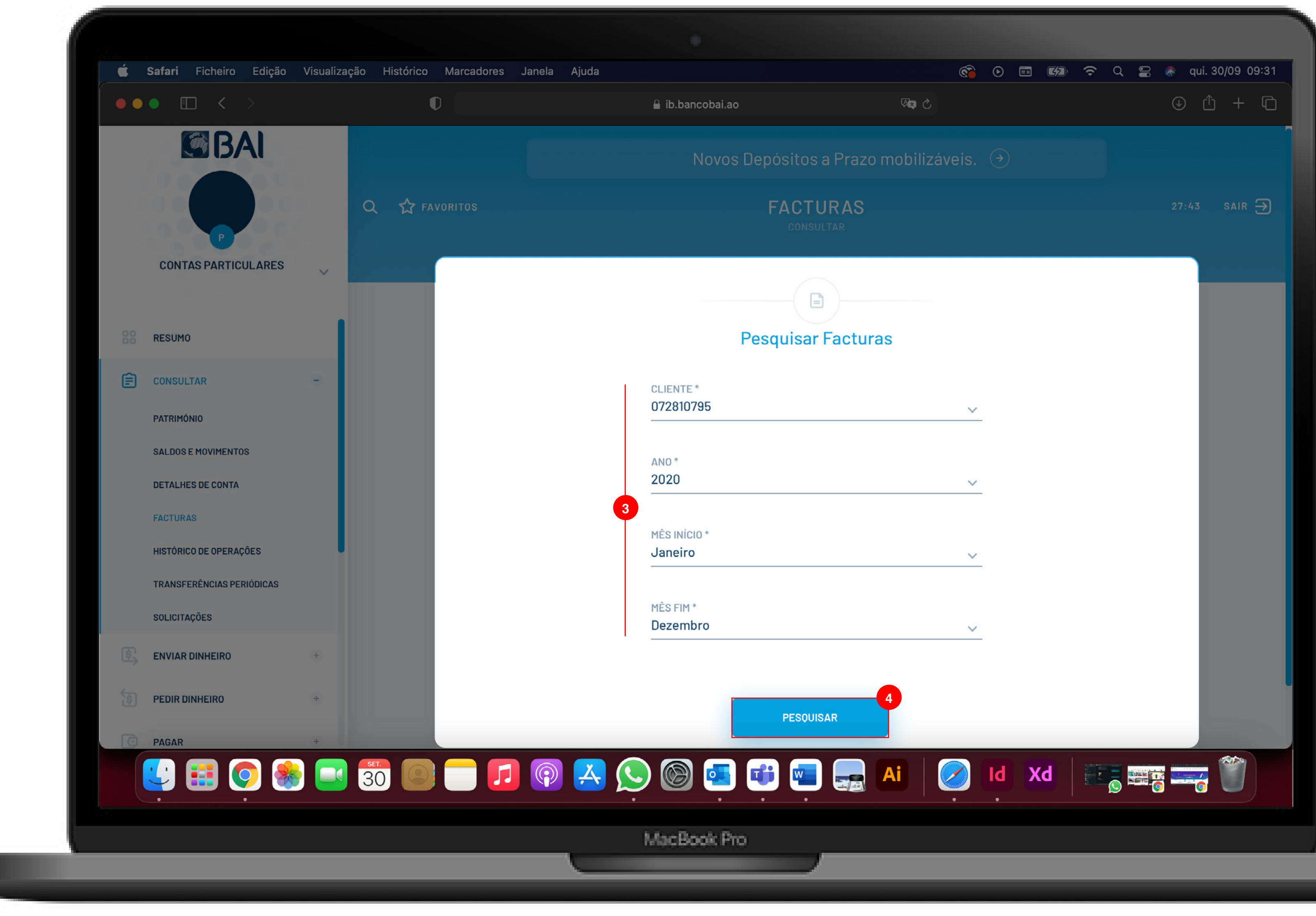

### EMISSÃO DE FACTURAS GENÉRICAS

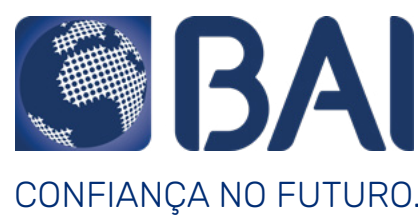

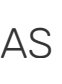

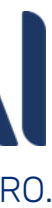

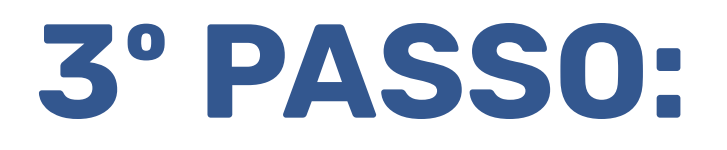

Faça download do ficheiro, carregando em "RESULTADO PESQUISA"<sup>5</sup>.

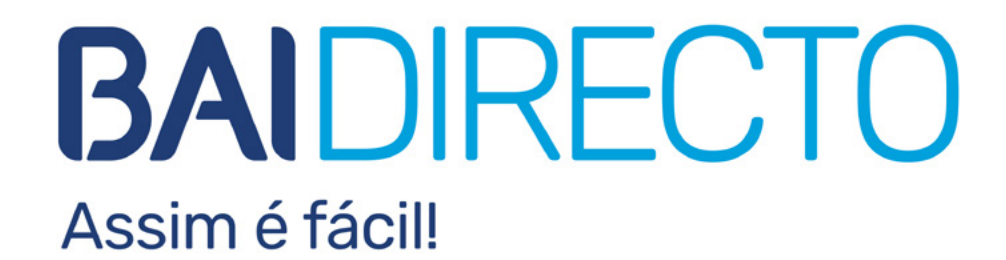

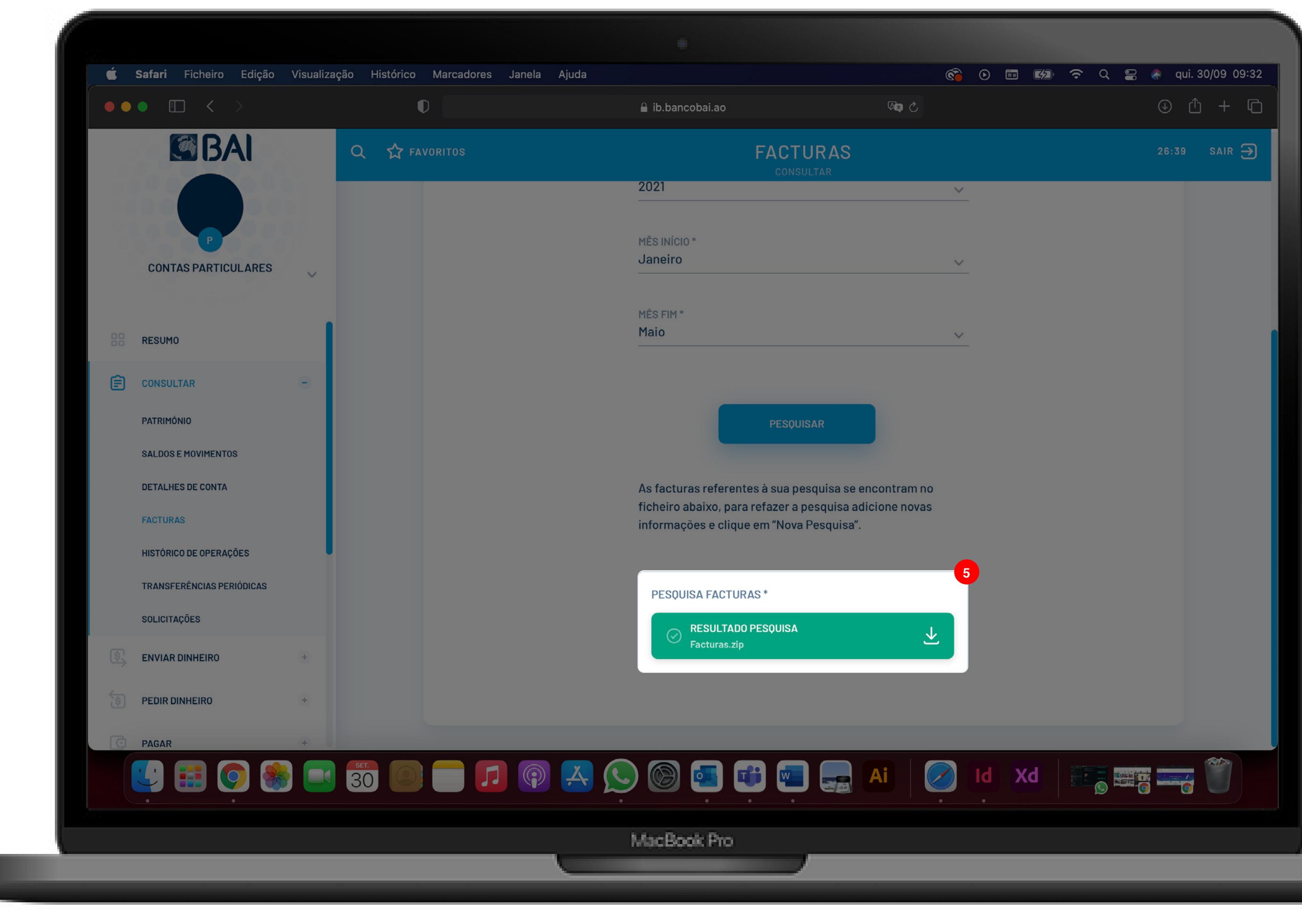

#### EMISSÃO DE FACTURAS GENÉRICAS

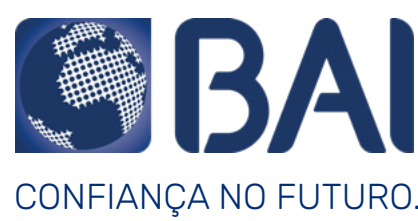

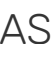

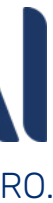